## **Entering a Death Record**

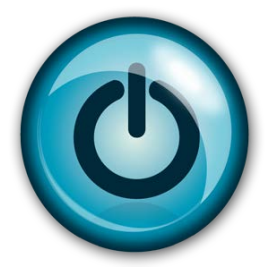

# **Easy Reference Guide**

## **Medical Certifier:**

## (Doctors, Coroners, and Medical Examiners)

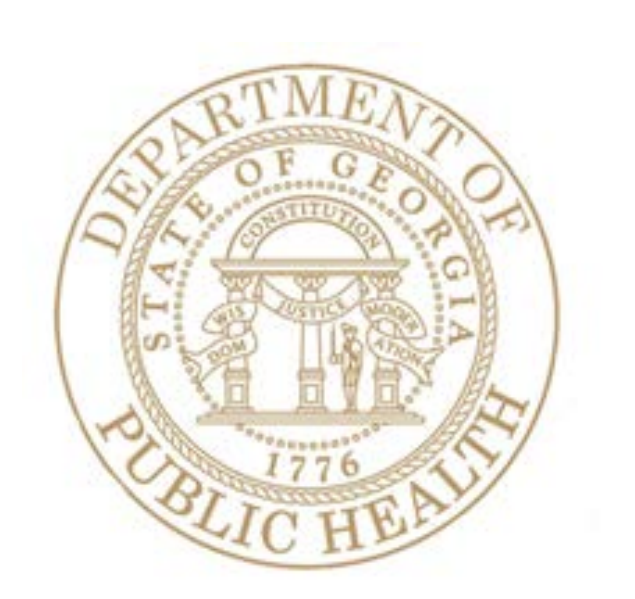

Last Updated: 1-12-2016

### Medical Certification of a Death Record

### Directions:

Follow these directions to certify a **Death Record** using Georgia Vital Events Registration System (GAVERS). You will receive an email notifying you of a death record assignment.

Log in to GAVERS using either Internet Explorer or Mozilla Firefox. **Do Not** use Chrome. After you have logged in, open the "Death Module." Here is how...

1. Type https://gavers.dph.ga.gov/Welcome.htm into your browser (to get to the Internet).

What happens? The Welcome Page appears. (See image below.)

| Log on to:<br>GAVERS | Welcome to the Georgia<br>Welcome to the "Georgia Vital                                                                                                    | Vital Event                                                                                                    | s Registration S                                                                                                 | ystem!                                                                                                    |                                                           |
|----------------------|----------------------------------------------------------------------------------------------------|----------------------------------------------------------------------------------------------------|----------------------------------------------------------------------------------------------------|----------------------------------------------------------------------------------------------------|-----------------------------------------------------------|
|                      | GAVERS is the vital records registr<br>of Public Health (DPH), Vital Recor<br>DPH Vital Records of the hours are<br>Department of Human Resourc<br>State vital records are considered<br>Contacting the Division of Publ<br>Telephone Numbers:<br>Description | ation and issuance<br>ds Unit by Genes<br>8:00AM - 4:45Ph<br>es Access Polici<br>to be private and<br>ic Health<br>Phone Number | e software that was deve<br>is Systems, Inc.<br>4, Monday - Friday.<br>es<br>confidential. Access to vi<br>Hours | tal records is restricted by statute.<br>Mailing Address:<br>Division of Public Health (DPH)<br>Vital Records Unit | Notice the link<br>for <b>Reporting</b><br>GAVERS Issues. |
|                      | Vita Example Registration System<br>Fax NDS Pr<br>Vital Record Customer Service                                                                                                    | 404-679-4745<br>404-679-4730<br>404-679-4702<br>to GA Vita<br><u>Repo</u>                                                       | 8:00AM - 4:45PM M-F<br>8:00AM - 4:45PM M-F<br>8:00AM - 4:45PM M-F<br>11 Events Registr<br>rt GAVERS Issue(s)     | Addates Skyland Dirve, NE<br>Atlanta, GA 30319-3640<br>Email Address: VEISAdmin@dhr.state.ga.us                    | Use it whenever<br>you have a<br>problem with<br>GAVERS.  |
|                      |                                                                                                    | com C                                                                                                    | 2011, Cenesis Systems, Inc.                                                                                      |                                                                                                    |                                                           |

GAVERS. 2. Click Log on to GA Vital Events Registration System at the bottom of the screen. Option: You can

LOGIN User Name: spaden Password: Forgot Password? Log In WARNING! ACCESSING AND USING THE DEPARTMENT OF HEALTH REGISTRATION STEM YOU ARE CONSENTING TO SYSTEM MONITORING FOR LAW ORCEMENT AND OTHER PURPOSES. UNAUTHORIZED USE OF OR ORCEMENT AND OTHER PURPOSES. UNAUTHORIZED USE OF LAW ORCEMENT AND OTHER PURPOSES. UNAUTHORIZED USE OF CESS TO THIS COMPUTER SYSTEM MAY SUBJECT YOU TO STATE AND URAL CRUINIAL PROSECUTION AND PENALTIES, AS WELL AS CIVIL

also log on at the top of the screen where you see the **Login** button.

What happens? The Login screen appears.

3. Enter your User Name.

- 4. Enter your **Password** (NOT your PIN).
- 5. Click the **Log In** button.
- 6. What happens? The **Select Location** screen appears. Click the dropdown arrow and select the facility name of your location. Click **OK**.

| 4/23/2<br>Message:<br>Welcome to GAVERS | 1014 3:21:18 PM                                                                                   |
|-----------------------------------------|---------------------------------------------------------------------------------------------------|
|                                         | Select Location:                                                                                  |
| Select Location:                        | DEKALB COUNTY<br>DEKALB MEDICAL AT NORTH DECATUR - (DEATH)                                        |
| ок                                      | DEKALB MEDICAL AT NORTH DECATUR - (BIRTH)<br>GEORGIA STATE DEPT OF HEALTH<br>JOHNSON FUNERAL HOME |

#### What happens? The **Home Page** appears.

(**NOTE**: The first time you login, you are asked to change your password. Please choose a password with upper and lower case letters, a minimum of 9 characters in length including one of the following symbols: #, @, \$, or a number.)

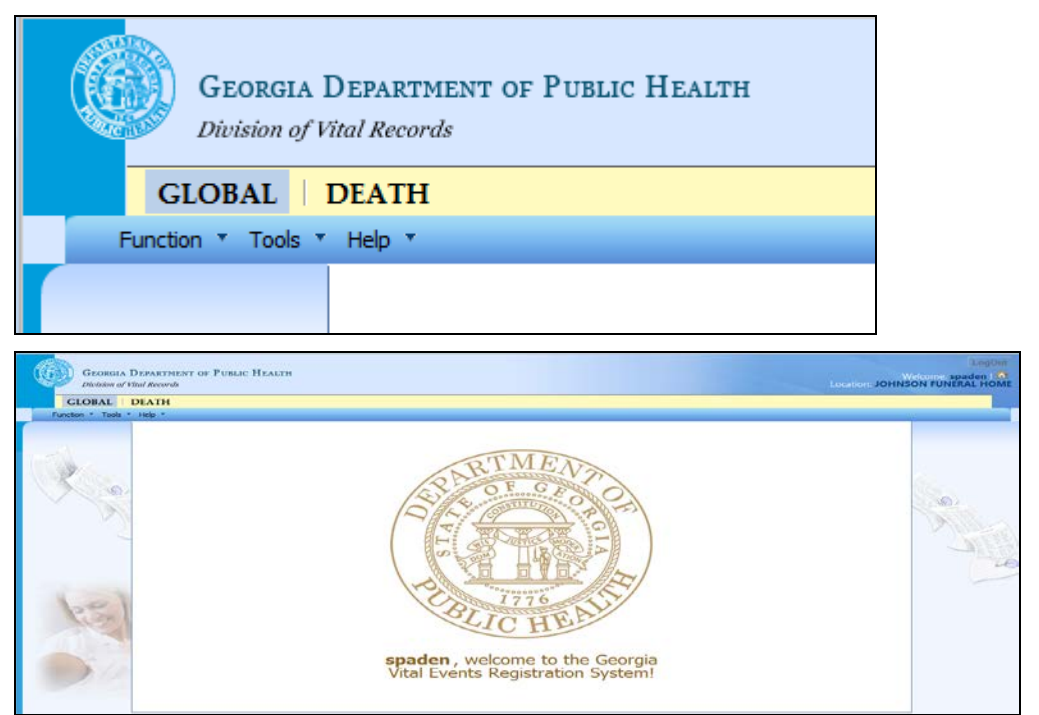

4/23/2014 3:21:18 PM

### Medical Certifier assigned to certify a record

The following procedure describes what happens when the death record is assigned for certification to a medical certifier, including coroners and medical examiners.

If you need to certify a death record, follow these procedures:

- 1. Click the **Death** tab at the top of the screen (shown with a red circle).
- 2. Click the dropdown arrow next to Function and click Medical Data Entry.

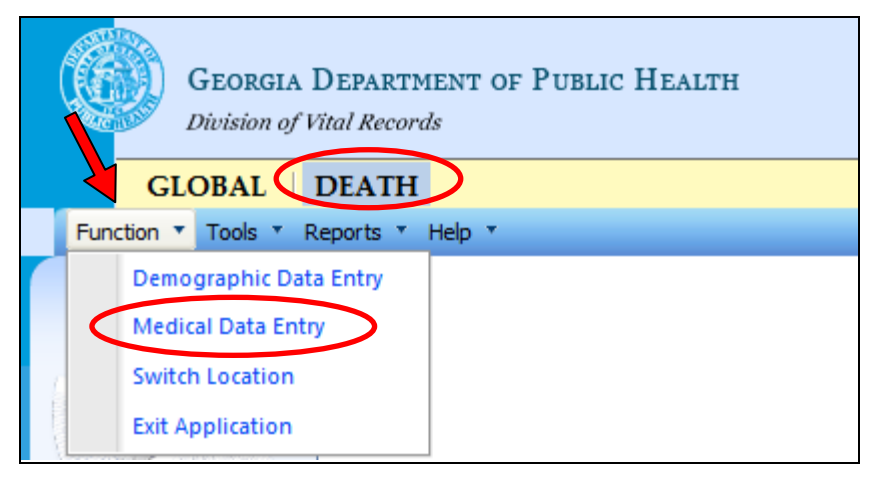

3. Click the Unresolved Work Queue Filter and select **All Unresolved** to view all options.

| Georgia Di<br>Division of Vita | EPARTMENT OF PUBLI                         | c He. rh            |                            |                                    | W<br>ocation: DEKALB MEDICAL /           | LogOut<br>Velcome, spaden 1 2<br>AT NORTH DECATUR |
|--------------------------------|--------------------------------------------|---------------------|----------------------------|------------------------------------|------------------------------------------|---------------------------------------------------|
| GLOBAL D                       | EATH                                       |                     |                            |                                    |                                          |                                                   |
| Functions * Registration       | Reports * Tools *                          | Help *              |                            |                                    |                                          |                                                   |
| EDR: Unr                       | resolved Work Queue Filte<br>elect a value |                     | MEDICAL DATA               | ENTRY                              | Unresolved Work Queue:<br>Select a value | × 💈 0                                             |
| Help tips                      |                                            |                     | Georg                      | ia Department of Public Healt      | н                                        | ri.                                               |
|                                | Horecolved                                 |                     | Division                   | of Vital Records                   |                                          |                                                   |
|                                | ormesonrea                                 | State File Number:  | CLOBAL                     | DEATH                              |                                          |                                                   |
|                                | Demographic1                               | Date of Death Type: | Eurotions T Perist         | ration * Reports * Tools * Help *  |                                          | - 500                                             |
|                                |                                            |                     |                            |                                    | -                                        | AN PARA                                           |
|                                | Demographic2                               |                     | FDR.                       |                                    | ADD AKA NAMES >                          | 7 Starley                                         |
| 12/2                           | Demographic3                               |                     |                            |                                    |                                          |                                                   |
|                                |                                            |                     |                            |                                    |                                          |                                                   |
|                                |                                            |                     | Help tips                  | Awaiting Medical Certification     |                                          |                                                   |
|                                |                                            |                     |                            | Medical Data Entry Incomplete      |                                          |                                                   |
|                                |                                            |                     |                            | Pending Cause of Death             |                                          |                                                   |
|                                |                                            |                     |                            | Records filed with Registrar       |                                          |                                                   |
|                                |                                            |                     |                            | Rejected                           |                                          |                                                   |
|                                |                                            |                     |                            | Sent to Medical Examiner/Coroner   | le Ni                                    |                                                   |
|                                |                                            |                     |                            | Submitted to Funeral Establishm pf | Deat                                     |                                                   |
|                                |                                            |                     | CONTRACTOR AND A STALL WAY |                                    |                                          |                                                   |

4. All records that are not completed are listed in the unresolved work queue dropdown (upper right-hand corner). Select the record from the list of decedents' names.

| DESCRIPTION OF THE OWNER OF THE OWNER OWNER OF THE OWNER OWNER OWNER OWNER OWNER OWNER OWNER OWNER OWNER OWNER OWNER OWNER OWNER OWNER OWNER OWNER OWNER OWNER OWNER OWNER OWNER OWNER OWNER OWNER OWNER OWNER OWNER OWNER |                                           |                                            |                                                                                                    |                                                                                  |
|----------------------------------------------------------------------------------------------------|-------------------------------------------|--------------------------------------------|----------------------------------------------------------------------------------------------------|----------------------------------------------------------------------------------|
| Registration • Tools • Help •<br>ISS / II • I •<br>Unresolved Work Queue<br>All Unresolved                                                                                                    | Filter:                                   | MEDICAL DATA ENTRY                         | 6                                                                                                    | Unresolved Work Queue:<br>Select a value<br>FOX: BONNIE: 2013/06/03              |
| 1                                                                                                    |                                           |                                            |                                                                                                    | TREE, SALLY, 2013/06/07<br>TREE, JOHN, 2013/06/14<br>BUCHANAN, JAMES, 2013/06/20 |
| Unresolved:                                                                                                    |                                           | GENERAL INFORMATION                        | Nie                                                                                                    | BLACK, JDHN, 2013/05/28<br>GREEN, JACK, 2013/07/23                               |
| Demographic 1                                                                                                    | State File Number:<br>Date of Death Type: | Birth State File Number:<br>Date of Death: | Record Type:                                                                                                    | GREEN, MARY, 2013/08/08<br>MORSE, ALVIN, 2013/08/19<br>BUSH, JOHN, 2013/08/19    |
| Demographic 2                                                                                                    |                                           |                                            |                                                                                                    | JANE, BAEY, 2014/07/17                                                           |
| Demographic 3                                                                                                    |                                           | DESEDENT'S LEGAL NAM                       | ALS.                                                                                                    | ADD AKA NAMIS -                                                                  |
| Demographic 4                                                                                                    | First Name:                               | Middle N                                   | lamet                                                                                                    |                                                                                  |
| Demographic 5                                                                                                    | Last Name:                                | Generatio                                  | onal ID:                                                                                                    |                                                                                  |
| Medical 1                                                                                                    | Preflac                                   |                                            |                                                                                                    |                                                                                  |
| Medical 2                                                                                                    |                                           | Decedent's Sex                             |                                                                                                    |                                                                                  |
| Medical 3                                                                                                    | Sent                                      | 17 feemale                                 | , Last name at hirth:                                                                                                    |                                                                                  |
| Medical 4                                                                                                    |                                           | Dicedent's SSN                             |                                                                                                    |                                                                                  |
|                                                                                                    |                                           |                                            | and the second second se |                                                                                  |

**Note:** You will get a message that says, "You have been designated on this record for <u>Medical Certification</u>. Click "**Accept**" to complete certification **or** you can "**Reject**" this record." If you reject it, the record goes back to the Funeral Home and they have to find someone else to certify the record.

5. When the record is accepted, Medical tab 1 opens. That medical information was already completed by the Funeral Home and the Medical Facility can edit the information, if needed.

| 00000295288    | Unresolved Work Queu<br>All Unresolved | e Filter:                                         | MEDICAL DATA                | NTRY                | Une                                     | esolved Work Queue:<br>ACK, JOHN, 2013/06/28 | - S 88   |
|----------------|----------------------------------------|---------------------------------------------------|-----------------------------|---------------------|-----------------------------------------|----------------------------------------------|----------|
| Please Enter M | tedical Record Number                  |                                                   | Man and Dece                | DENT'S DOSUMED MAME |                                         |                                              |          |
|                | Demographic 1                          | Medical Record No.:                               |                             | First Name:<br>JOHN |                                         |                                              | - Trains |
| Kas            | Demographic 2                          | Middle Name:                                      |                             | Last Name:          |                                         |                                              | TAR BY   |
| A Can          | Demographic 3                          | Generational ID:                                  |                             | Prefix              |                                         |                                              | No Dan I |
| 1              | Demographic 4                          | SELECT A VALUE                                    | PATE AN                     | Select a value      | ~                                       |                                              |          |
|                | Demographic 5                          | Date Of Death Type:                               |                             | Date Of Death :     |                                         |                                              |          |
|                | Medical 1                              | Time Of Death:<br>12:59                           |                             | AM/PM:              | ~                                       |                                              |          |
|                | Medical 2                              |                                                   | PRONOUN                     | CER INFORMATION     |                                         |                                              |          |
|                | Medical 3                              | Pronouncer Type:<br>ATTENDING/ASSOCIATE PHYSICIAN | Pronouncer:                 |                     |                                         |                                              | 3        |
|                | Medical 4                              | First Name:                                       | Middle Name:                |                     | Last Name:                              |                                              |          |
|                | Comments<br>ACIMITY:                   | Title:                                            | License Number              |                     | Date Signed by Pronouncer<br>06/28/2013 |                                              |          |
|                | Medical Record Numbers                 |                                                   | DATE AND TIM                |                     |                                         |                                              |          |
|                | Resolved<br>Action:<br>Updating Record | Date Pronounced Dead :<br>06/28/2013              | Time Pronounced De<br>12:59 | adi:                | AM/PM:<br>AM                            | ~                                            |          |
|                |                                        |                                                   | Previous                    | Save Next           |                                         |                                              |          |

6. **IMPORTANT:** Click **Save** and then Click **Next** or Medical 2 tab to move to the next page.

7. On Medical 2 Tab, fill in the immediate cause and any contributing causes of death. Add manner of death and fill in autopsy information, if applicable.

| and the second second se |           |                                                                                                    |                                                                                                |                                      |
|----------------------------------------------------------------------------------------------------|-----------|----------------------------------------------------------------------------------------------------|------------------------------------------------------------------------------------------------|--------------------------------------|
| Unresolved                                                                                                    | <u> (</u> |                                                                                                    | CAUSE OF DEATH - PART I                                                                        |                                      |
| Demographic 1                                                                                                    | 0 c       | ause Of Death Is Pending                                                                                                    |                                                                                                |                                      |
| Demographic 2                                                                                                    | Enter     | the chain of events - diseases, injuries, or complicati<br>terminal events such as cardiac arrest, respiratory ar                                                                                                    | ons that directly caused the death, DO NOT<br>rest, or ventricular fibrillation without showir | q                                    |
| Demographic 2                                                                                                    | the et    | iology, DO NOT ABBREVIATE. Enter only one cause<br>AMEDIATE CAUSE (Final disease or condition result)                                                                                                    | on a line:                                                                                     | Approximate Interval: Onset to Death |
| Demographic 3<br>Demographic 4<br>Demographic 5<br>Medical 1                                                                                                    | a.        | The search of the second of the second second s | A                                                                                              |                                      |
|                                                                                                    |           |                                                                                                    |                                                                                                |                                      |
|                                                                                                    | D         | UE TO (or as a consequence of.)                                                                                                    |                                                                                                |                                      |
|                                                                                                    | b.        |                                                                                                    | <u></u>                                                                                        |                                      |
| 1                                                                                                    | -         | III TO far as a sense since of t                                                                                                    | Y                                                                                              |                                      |
| Medical 2                                                                                                    | 6         | or to (or as a consequence or.)                                                                                                    |                                                                                                |                                      |
|                                                                                                    | -         | N                                                                                                    | 0                                                                                              |                                      |
| Medical 3                                                                                                    | D         | VE TO (or as a consequence of.)                                                                                                    |                                                                                                |                                      |
| Medical 4                                                                                                    | d,        |                                                                                                    | ~                                                                                              |                                      |
| Comments                                                                                                    |           |                                                                                                    | ~                                                                                              |                                      |
| Commenta                                                                                                    |           |                                                                                                    | CAUSE OF DEATH - PART II                                                                       |                                      |
| ACTIVITY:                                                                                                    | Alz       | heimer's Disease                                                                                                    | 🔲 Asthma                                                                                       |                                      |
| - that caused the death:                                                                                                    | D 810     | od Alcohol Content field (BAC Value)                                                                                                    | Dementia                                                                                       |                                      |
| and the second second se |           |                                                                                                    |                                                                                                |                                      |

**TIP:** Use the Tab key to navigate through the information.

8. Tab to resolve all fields and click Save.

ner of death

| the second second second second second second second second second second second second second second second se |                                                                                                    | AUSE OF DEATH - PART II                                     |  |  |  |  |  |  |  |
|----------------------------------------------------------------------------------------------------|----------------------------------------------------------------------------------------------------|-------------------------------------------------------------|--|--|--|--|--|--|--|
| ACTIVITY:                                                                                                    | C.                                                                                                    | AUSE OF DEATH - PART II                                     |  |  |  |  |  |  |  |
| Tobacco use contribute to                                                                                       | Alzheimer's Disease                                                                                              | Asthma                                                      |  |  |  |  |  |  |  |
| Select a value                                                                                                  | Blood Alcohol Content field (BAC Value)                                                                          | Dementia                                                    |  |  |  |  |  |  |  |
| Field Status:                                                                                                   |                                                                                                    | Hypertension                                                |  |  |  |  |  |  |  |
| Action                                                                                                    | Diabetes                                                                                                    | Prescription Drug (Opioid) Overdose                         |  |  |  |  |  |  |  |
| Updating Record                                                                                                 | Obesity                                                                                                    |                                                             |  |  |  |  |  |  |  |
|                                                                                                    | Enter other significant conditions contributing to death but no                                                  | ot resulting in the underlying cause given in Part 1:       |  |  |  |  |  |  |  |
|                                                                                                    |                                                                                                    |                                                             |  |  |  |  |  |  |  |
|                                                                                                    | Summarized Significant Conditions                                                                                |                                                             |  |  |  |  |  |  |  |
|                                                                                                    |                                                                                                    |                                                             |  |  |  |  |  |  |  |
|                                                                                                    | ALZHEIMER'S DISEASE                                                                                              |                                                             |  |  |  |  |  |  |  |
|                                                                                                    |                                                                                                    |                                                             |  |  |  |  |  |  |  |
|                                                                                                    |                                                                                                    | MANNER OF DEATH                                             |  |  |  |  |  |  |  |
|                                                                                                    | Manner of death:                                                                                                 | Coroner Contacted:                                          |  |  |  |  |  |  |  |
|                                                                                                    | NATURAL M                                                                                                    | NO                                                          |  |  |  |  |  |  |  |
|                                                                                                    |                                                                                                    | AUTOPSY INFORMATION                                         |  |  |  |  |  |  |  |
|                                                                                                    | Was an Autopsy Performed:                                                                                        | Were Autopsy Findings Available to Complete Cause of Death: |  |  |  |  |  |  |  |
|                                                                                                    | NO                                                                                                    | -Select a value -                                           |  |  |  |  |  |  |  |
|                                                                                                    | DID TOBA                                                                                                    | ICCO USE CONTRIBUTE TO DEATH                                |  |  |  |  |  |  |  |
|                                                                                                    | Tobacco use contribute to death:                                                                                 |                                                             |  |  |  |  |  |  |  |
|                                                                                                    | It Francis (Acro 10, 54) Dec Ait                                                                                 |                                                             |  |  |  |  |  |  |  |
|                                                                                                    | Pregnant: NOT AP                                                                                                 |                                                             |  |  |  |  |  |  |  |
|                                                                                                    | and the second second second second second second second second second second second second second second second |                                                             |  |  |  |  |  |  |  |
|                                                                                                    | Dravin                                                                                                    | ie Cisia Nast                                               |  |  |  |  |  |  |  |
|                                                                                                    | Previou                                                                                                    | US OUTC IVEAL                                               |  |  |  |  |  |  |  |

ER OF DEATH

9. Click **Next** or Medical 3 tab to move to the next page.

10. On Medical 3 tab, choose yes, no, or unknown, if an accident occurred. **Note**: If yes, choose none or unknown under **What Safety Device(s) Did Decedent Use/Employ**.

|        | Unresolved                                   |                                             |                             | DATE AND T  | IME  | OF INJURY                                    |                |
|--------|----------------------------------------------|---------------------------------------------|-----------------------------|-------------|------|----------------------------------------------|----------------|
| Sec.   | Demographic 1                                | Any Injury Information To<br>Select a value | Report:                     |             | 1    | Date of Injury:                              | . Reh          |
| 1      | Demographic 2                                | YES D                                       |                             |             | 1    | AM/PMI                                       | into a         |
| $\sim$ | Demographic 3                                | UNKNOWN                                     |                             |             |      | -Select a volue-                             | 100            |
|        | Demographic 4                                | Place of Injury:                            |                             |             |      | Seat Belt                                    | 2010           |
|        | Demographic 5                                | Injury at Work:                             |                             | *           |      | Child Safety Seat                            | and the second |
|        | Medical 1                                    | Street Number:                              |                             |             |      | Helmet                                       |                |
|        | Medical 2                                    | Street Pre Direction:                       |                             | ~           |      | Air Bag                                      | 1              |
|        | Medical 3                                    | Street Type:<br>Street Post Direction:      |                             | > >         |      | Unknown                                      |                |
|        | Medical 4                                    | Apt                                         |                             |             |      |                                              |                |
|        | Comments                                     | Zip:<br>State/Country:                      |                             | *           |      |                                              |                |
|        | ACTIVITY:<br>Any Injury Information To       | County:                                     |                             | *           |      |                                              |                |
|        | Select a value<br>Field Status<br>Unresolved | Zip Ext:                                    |                             | *           |      |                                              |                |
|        | Action:<br>Updating Record                   | Discer<br>Describe how injury occurred      | IF HOW INJURY OCCURED. IF T | ANSINITATIO | N IN | HURY, STATE THE TYPE(S) OF VEHICLES INVOLVED | -              |

11. When you get to Medical 4 Tab, the Certifier is already identified. If the certifier is incorrect, it can be changed.

12. Click **Save**. Click the **Unresolved** tab to see if you have missed any tabs. Be sure to save any changes.

| GLOBAL        | DEATH                                                                                        |                                                        |                        |                                                   |           |
|---------------|----------------------------------------------------------------------------------------------|--------------------------------------------------------|------------------------|---------------------------------------------------|-----------|
| 2000/295288   | Stration * Tools * Help<br>Stration * Tools * Help<br>Unresolved Work Queu<br>All Unresolved | efilter:<br>v MEDICAL                                  | DATA ENTRY             | Unresolved Work Queses<br>BLACK, JOHN, 2013/06/28 | - 5 H     |
| Please select | Certifier Type                                                                               |                                                        |                        |                                                   |           |
| A             | Uniresolved                                                                                  |                                                        | Certifier              |                                                   |           |
| 1             | Demographic 1                                                                                | Certifier Type:<br>PRONOUNCING AND CERTIFYING PHYS X * | -Select a value        | •                                                 | S. States |
| 1             | Demographic 2                                                                                | Certifier Office Name:                                 | Street Number          |                                                   | A PARA    |
| N             | Demographic 3                                                                                | Street Pre-Direction:                                  | Street Name:           |                                                   | 9100      |
| 1             | Demographic 4                                                                                | -Selint a value-                                       |                        |                                                   |           |
|               | Demographic 5                                                                                | Street Type:                                           | Street Post-Direction: | ×                                                 |           |
|               | Medical 1                                                                                    | Zip:                                                   | State/Country:         |                                                   |           |
|               | Medical 2                                                                                    |                                                        | Select a value-        | *                                                 | X         |
|               | Medical 3                                                                                    | County:                                                | City/Town:             | ~                                                 |           |
|               | Medical 4                                                                                    | Zip Ext:                                               | Date Certifier 7 and:  |                                                   |           |
|               |                                                                                              | Who will be handling disposition?                      |                        |                                                   |           |
|               |                                                                                              |                                                        |                        |                                                   |           |

13. Go to the **Registration** menu and choose **Medical Certification**. It will give you a synopsis of the decedent.

| GL          | L DECEN                                               |                                                      |                                    |                                                   |                           |
|-------------|-------------------------------------------------------|------------------------------------------------------|------------------------------------|---------------------------------------------------|---------------------------|
| Functions R | epistration + Tools + Help +<br>Search<br>New<br>Save | Iter:<br>MEDICAL                                     | DATA ENTRY                         | Unresolved Work Queues<br>BLACK, JOHN, 2013/05/28 | × 5 8                     |
| Please s    | Print I<br>Cancel<br>Democraphic Designation          |                                                      |                                    |                                                   | 1                         |
|             | Refer to Coroner                                      |                                                      | CERTIFIER                          |                                                   |                           |
| The I       | Medical Certification                                 | Certifier Type:<br>PRONDUNCING AND CERTIFYING PHYSIC | Certifier Name:<br>MICHELLE TAYLOR |                                                   | -                         |
|             | De-Certify                                            | Certifier Office Name:                               | Street Number.                     |                                                   | a straig                  |
|             | Demographic 3                                         | Street Pre-Direction:                                | Street Name:                       |                                                   | Sec. 1                    |
|             | Demographic 5                                         | Street Type:                                         | Street Post-Direction:             |                                                   | Contraction of the second |
|             | Medical 1                                             | Zipi                                                 | State/Country:                     |                                                   | 1                         |
|             | Medical 2                                             |                                                      | Geongia 💌                          |                                                   | 101                       |
|             | Medical 3                                             | OBALE                                                | ORCATUR                            |                                                   |                           |
|             |                                                       | The Factor                                           | Date Certifier Signed:             |                                                   |                           |
|             | Medical 4                                             | zip exc                                              |                                    |                                                   |                           |

14. Click **Preview** to view the death record, save, and/ or print it, if desired. **TIP:** Proofread your entries here.

| Geongi<br>Dictation            | IA DEPARTMENT OF<br>of Vital Records | Public Health                           |                   |                        |                             | Weld<br>Location: D | LogOut<br>bonnie I 🕥<br>PEKALB MEDICAL |
|--------------------------------|--------------------------------------|-----------------------------------------|-------------------|------------------------|-----------------------------|---------------------|----------------------------------------|
| GLOBAL                         | DEATH                                |                                         |                   |                        |                             |                     |                                        |
| Functions * Regist             | ration * Tools * Help                | *                                       |                   |                        |                             |                     |                                        |
| 81 L G 18                      | IN A P                               | 94 ····                                 |                   |                        |                             |                     |                                        |
| 1000000295280                  | Medical Ce                           | rtification                             |                   |                        |                             | 36/28               | V 12 88                                |
| And and a second second second |                                      |                                         | Decement's Income |                        |                             |                     |                                        |
| Please select C                | First Name                           |                                         | JOHN              | Anon                   |                             |                     |                                        |
|                                | Middle Na                            | me:                                     |                   |                        |                             |                     | -                                      |
| 6                              | Last Name<br>Generation              | t and title                             | BLACK             |                        |                             |                     |                                        |
|                                |                                      |                                         | DEATH INFORMATI   | ION .                  |                             | Terrane Contractor  |                                        |
| In Children                    | Date of De                           | ath                                     | 06/28/2013        |                        |                             |                     |                                        |
| J.                             | Place of De                          | sette                                   | DECEDENT'S HOME   |                        |                             |                     | Valler 1                               |
| A CONCESS.                     | Der                                  |                                         |                   |                        | Denter Cancel Cardification |                     | and the second second                  |
|                                | Der                                  |                                         |                   |                        | Gancer Gennicatio           |                     | And And                                |
|                                | Der                                  |                                         |                   |                        |                             |                     | 2 that                                 |
|                                | Der                                  |                                         |                   |                        |                             |                     | S. Martin                              |
|                                |                                      |                                         |                   |                        |                             |                     | The second second                      |
|                                | Ma                                   |                                         |                   |                        |                             |                     |                                        |
|                                | Me                                   |                                         |                   |                        |                             | -                   |                                        |
|                                | Medical 3                            |                                         | ~                 |                        | ~                           |                     |                                        |
|                                |                                      | Zip Ext:                                |                   | Date Certifier Signed: |                             |                     |                                        |
|                                | Medical 4                            |                                         |                   |                        |                             |                     |                                        |
|                                |                                      | Who will be handling disposition?       | 141               |                        |                             |                     |                                        |
|                                | Comments                             | To an and the state of                  |                   |                        |                             |                     |                                        |
|                                | ACTIVITY:                            | - 60 - 10 - 10 - 10 - 10 - 10 - 10 - 10 | Dratifolie        | Sava   Next            |                             |                     |                                        |
|                                |                                      |                                         |                   |                        |                             |                     |                                        |

15. Review the death certificate to make sure everything is correct. Click the X to close the screen.

| age Dialog                                                                                                    |                                                                                                    |                                     |               |                   | -                        |                                  |                      |      |                       | 6 |
|----------------------------------------------------------------------------------------------------|----------------------------------------------------------------------------------------------------|-------------------------------------|---------------|-------------------|--------------------------|----------------------------------|----------------------|------|-----------------------|---|
| an exectation of the an exect OALBOD with (OLBOD)                                                                                                    | and the south firms                                                                                                    |                                     |               | too la too a Re   | Tichethlussh             |                                  | 12010/70000          | - 70 | and the second second | X |
| gaverstraming.upm.gx.gev/Gx.01/Death/G01/K                                                                                                    | apony report of the                                                                                                    | eranon asportoe                     | meratem       | unite stude es    | The Recolumn             | et=/23c31481231A1                | M337+622.00m         | = 70 |                       |   |
|                                                                                                    |                                                                                                    |                                     |               |                   |                          |                                  |                      |      |                       |   |
|                                                                                                    |                                                                                                    | -                                   |               |                   |                          |                                  |                      |      |                       |   |
|                                                                                                    |                                                                                                    |                                     |               |                   |                          |                                  |                      |      |                       |   |
|                                                                                                    |                                                                                                    |                                     |               |                   |                          |                                  |                      |      |                       |   |
|                                                                                                    |                                                                                                    | CEOR                                |               |                   |                          |                                  |                      |      |                       |   |
|                                                                                                    |                                                                                                    | GEOM                                |               | Contra Con        |                          | In File Number                   |                      |      |                       |   |
| <ul> <li>DECEDENTS LEGAL</li> <li>JOHN BLACK</li> </ul>                                                                                                    | PLAL HARPE (First, Models, Land)                                                                                                    |                                     | EMALE, ENTER  | LAST LAST AT I    | MALIN D REA              | In DATE OF DEATH MAN             | Ong Youry            |      |                       |   |
| A BOOM, BECOMPTING                                                                                                    | UMBER NOE (N                                                                                                    | AND AD LINCEP                       | TTYLAR .      | NUMBER 1DAY       | A DATE OF B              | INTH (Ms., Day, Year)            |                      | 1    |                       |   |
| 105-02-0214                                                                                                    |                                                                                                    |                                     |               |                   | e1.0011                  |                                  |                      |      |                       |   |
| e perfectace                                                                                                    | As related                                                                                                    | 1747E-1141E                         | Th. COMPATY   |                   | AL OFT                   | 3 ( Autor)                       |                      |      |                       |   |
| 10 6 10 10 1 ALC: 10 ALC: 10 A | 100000                                                                                                    | (A.                                 | DEPALS        | P 0000 1 7 8      | INTLAN                   | A MARKED PORCEAT                 |                      | -    |                       |   |
| 125 MARIA AVENUE                                                                                                    |                                                                                                    |                                     |               | AND INC.          | COLUMN TWO IS NOT THE    | 192                              |                      | +    |                       |   |
| TRACHER                                                                                                    | -                                                                                                    |                                     | EDUCATION     |                   |                          | 0                                |                      |      |                       |   |
| NEVER MARRIED                                                                                                    | ** w                                                                                                    | POURSE NAMES                        |               |                   |                          | OF BLACK                         | Table, 1, and 3      |      |                       |   |
| TE MOTHERS MADEN                                                                                                    | LAME (Fox, Moon, Last)                                                                                                    | The PERCENTERING                    | E P'rel Mode. | Last)             |                          | IN PERSONAL PROPERTY OF DECEDE   | 21                   | 1    |                       |   |
| The Restrict Accelerate                                                                                                    |                                                                                                    | 304 MINOL                           |               |                   | 34 24540                 | THE ADDRESS OF                   |                      | -    |                       |   |
| THE BOUTH LOOP &                                                                                                    |                                                                                                    |                                     |               |                   | Report to Co             | COL DELOUATE CE GED C            | OMPLETED             | -    |                       |   |
| NO, NOT SPANSING                                                                                                    | IFANCLATING                                                                                                    | 1.000                               | BLACK OF      | APRICAN AME       | ICAN AMPANETS            |                                  |                      |      |                       |   |
| The P DEATH DODURN                                                                                                    | ID N HORM AL                                                                                                    |                                     | 050505        | AT SAUCHS         | Cherkinsteinen.          | Carl (Sheership)                 |                      |      |                       |   |
| 18 PORTINE OF DIVE                                                                                                    | IN THE PERSON NAME OF TAXABLE                                                                                                    | attac gos street and to.            | · · · ·       | CITIE TOWN WIND   | STREET ON OF DEATH       | PR. COUNTY OF                    | DEATH                |      |                       |   |
| 21. METHOD OF DISPO                                                                                                    | (All and a second second second second second second second second second second second second second second se                                                                                                    | IN PLACE OF DESIGNATION.            | 1000          |                   |                          | IT DESCRIPTION DATE              | E (Mo. Ong. Teat)    | 1    |                       |   |
| - UPLAL                                                                                                    |                                                                                                    | OPTIMUMA INCIDE                     | Party and P   | a second version  | IN BOAD NO BANEY         | Contraction of Contraction       |                      | -    |                       |   |
| NOT EMBALMED                                                                                                    | -                                                                                                    | in the second                       | dender.       | AD THE OWN P      | UNERAL HOME              |                                  |                      |      |                       |   |
| The POLENCE WORK IN                                                                                                    | CONTEL OF CORDINA ADART                                                                                                    | 000                                 | /             |                   |                          |                                  |                      |      |                       |   |
| atte BrokesFullet OF FU                                                                                                    | NUMBER OF STREET                                                                                                    |                                     |               | No. FUNCTION LICE | INSERTO ADDRESS          | INF B                            |                      | 1    |                       |   |
| JASON JOHNSON                                                                                                    | Contraction Company                                                                                                    | -                                   |               | 842               |                          |                                  |                      |      |                       |   |
| 44/14/2418                                                                                                    |                                                                                                    | 12-50 AM                            |               |                   |                          |                                  |                      |      |                       |   |
| IAN KATZ                                                                                                    |                                                                                                    |                                     | -             | LICEPEER HEAVEN   |                          | 04.28.2013                       |                      |      |                       |   |
| 30 TIME OF DEATH                                                                                                    |                                                                                                    |                                     | 31.9648       | CASE REPERMENT    | TO MEDICAL EXAMIN        |                                  |                      |      |                       |   |
| TO DECIDE AND ADDRESS OF                                                                                                    |                                                                                                    |                                     |               |                   |                          | Assessment restor to the         |                      | 1 1  |                       |   |
|                                                                                                    |                                                                                                    | PRAN PARAPE                         |               |                   |                          | UNENCOUNT                        |                      |      |                       |   |
| design of condition test                                                                                                    | and the second second sec | Carlo - Print and an and an and     |               |                   |                          |                                  |                      | 1 1  |                       |   |
|                                                                                                    |                                                                                                    | Date in state of second             |               |                   |                          |                                  |                      | -    |                       |   |
|                                                                                                    |                                                                                                    | Over the original partnership       |               |                   |                          |                                  |                      | -    |                       |   |
|                                                                                                    | D                                                                                                    |                                     |               |                   |                          |                                  |                      |      |                       |   |
| president and president of the second second s                                                                                                    | a sufficient of program of the light set                                                                                                    | safed within \$1 days of th         |               | 10 WAR 40.70      | OF BY PERFORMED P        | COMPLETE THE CALME OF D          | ATHI NO              |      |                       |   |
| ALDHERMEN'S CITED                                                                                                    |                                                                                                    |                                     |               | NO                |                          | 1                                |                      |      |                       |   |
| 55. TOBACCO UNE CON                                                                                                    | TROUTED TO DEATH                                                                                                    | THE P PLANE PROP                    |               | PRANT .           | 31 ACCC                  | ENT, BUICIDE, HOMICIDE, UNDET    | Envire Course        |      |                       |   |
|                                                                                                    | to free treat. I so that i                                                                                                    | of the state   and the state of the | -             | The Farm Street S | Sectors (1994) Electrony | within the manufacture of sector | In the second second | 1    |                       |   |

#### 16. Click **Certification**.

| George George                                                                                                  | A DEPARTMENT     | of Public Health                  |                   |                        |                              | Welcome, bonnie 1 Q<br>Location: DEKALB MEDICAL |
|----------------------------------------------------------------------------------------------------|------------------|-----------------------------------|-------------------|------------------------|------------------------------|-------------------------------------------------|
| GLOBAL                                                                                                    | DEATH            | teller in                         |                   |                        |                              |                                                 |
| Huncobna Hegistra                                                                                              | Roon - Tools - F | tep -                             |                   |                        |                              |                                                 |
| EDR:<br>[DODDODD29529902]                                                                                      | All Un           | Certification                     |                   |                        | uter an other                | xi/28 - 5 88                                    |
| Disase select Co                                                                                               | ration To        |                                   | DECEDENT'S INFORM | IATION                 |                              |                                                 |
|                                                                                                    | First Na         | ames                              | JOHN              |                        |                              |                                                 |
|                                                                                                    | Middle           | Name:                             | PLACE.            |                        |                              |                                                 |
|                                                                                                    | Genera           | tional ID:                        | our ch            |                        |                              |                                                 |
| 1000                                                                                                    |                  |                                   | DEATH INFORMAT    | TON                    |                              |                                                 |
| I and the second second second second second second second second second second second second second second se | Der Date of      | Death:                            | 06/28/2013        |                        |                              |                                                 |
|                                                                                                    | Place n          | f Death:                          | DECEDENT'S HOME   |                        |                              |                                                 |
| U. 196 (0.055)                                                                                                 | Der              |                                   |                   |                        |                              | A Print Print Print                             |
| 22                                                                                                    | Der              |                                   |                   |                        | Preview Cancel Certification |                                                 |
|                                                                                                    | Der              |                                   |                   |                        |                              |                                                 |
|                                                                                                    |                  |                                   |                   |                        |                              | A MARINE                                        |
|                                                                                                    | Der              |                                   |                   |                        |                              |                                                 |
|                                                                                                    | Mor              |                                   |                   |                        |                              |                                                 |
|                                                                                                    |                  |                                   |                   |                        |                              | No. of Concession, Name                         |
|                                                                                                    | me               | security.                         |                   | 5-1687 (Sec.114)5-     | Creating                     |                                                 |
|                                                                                                    | Medical 3        |                                   | 1 Mail            |                        | ×.                           |                                                 |
| 1                                                                                                    |                  | Zip Ext:                          |                   | Date Certifier Signed: |                              |                                                 |
|                                                                                                    | Medical 4        |                                   |                   |                        |                              |                                                 |
| 1                                                                                                    | Comments         | Who will be handling disposition? | ×                 |                        |                              |                                                 |
|                                                                                                    | ACTIVITY         |                                   |                   |                        |                              |                                                 |

17. Click the box (circled below) next to the statement, "To the best of my knowledge, this certification is correct." Enter your PIN and click, "OK' to certify the record. It is sent to the County to be registered.

| GEORGIA<br>Distance of<br>GLOBAL                                                                                                    | A DEPARTMENT OF      | Public Health                    |                   |                        | Loca                      | LdgOur<br>Welcome, bonnie I a<br>tion: DEKALB MEDICAL |  |
|----------------------------------------------------------------------------------------------------|----------------------|----------------------------------|-------------------|------------------------|---------------------------|-------------------------------------------------------|--|
| Functions * Registra                                                                                                    | ation * Tools * Help | ,                                |                   |                        |                           |                                                       |  |
| 213 D 64 108                                                                                                    | 2 H 4 F              | 24                               |                   |                        |                           |                                                       |  |
| EDR2                                                                                                    | Medical Cer          | tification                       |                   |                        |                           | CT00                                                  |  |
| International and the second second s | Aron                 |                                  |                   |                        |                           | 20 20 20                                              |  |
| Please select Ce                                                                                                    | rtifier T            |                                  | DECEDENT'S INFOR  | MATION                 |                           |                                                       |  |
|                                                                                                    | First Name           | 141                              | JOHN              |                        |                           |                                                       |  |
|                                                                                                    | Last Name            | No                               | NACE              |                        |                           |                                                       |  |
|                                                                                                    | Generation           | st ID:                           |                   |                        |                           |                                                       |  |
|                                                                                                    |                      |                                  | DEATH INFORMATION |                        |                           |                                                       |  |
|                                                                                                    | Date of Dea          | dh:                              | 06/28/2013        |                        |                           | A                                                     |  |
|                                                                                                    | Time of Des          | eth:                             | 12.9PAM           |                        |                           |                                                       |  |
|                                                                                                    | Der Place of De      | actic                            | DECEDENTS FROME   |                        |                           | and the line of                                       |  |
| 1                                                                                                    |                      |                                  |                   | Pre                    | view Cancel Certification | acres and                                             |  |
|                                                                                                    |                      |                                  | 100 March 1       |                        |                           |                                                       |  |
|                                                                                                    | Die II To the bes    |                                  | Think was         |                        |                           |                                                       |  |
|                                                                                                    | Deather Pin          |                                  |                   |                        |                           | Part and a second                                     |  |
|                                                                                                    | De C                 |                                  |                   |                        | NOK Cancel                |                                                       |  |
|                                                                                                    | Mer                  | 1.2                              |                   |                        |                           |                                                       |  |
|                                                                                                    | 2.000                |                                  |                   |                        |                           |                                                       |  |
|                                                                                                    | 1000                 | - Sector States                  |                   |                        |                           |                                                       |  |
|                                                                                                    | Medical 3            |                                  | M                 |                        | <u> </u>                  |                                                       |  |
|                                                                                                    |                      | Zip Ext:                         |                   | Date Certifier Signed: |                           |                                                       |  |
|                                                                                                    | Medical 4            |                                  |                   |                        |                           |                                                       |  |
|                                                                                                    |                      | Who will be handling disposition | n7                |                        |                           |                                                       |  |
|                                                                                                    | Commenta             | FUNERAL HOME                     | *                 |                        |                           |                                                       |  |
|                                                                                                    |                      |                                  |                   |                        |                           |                                                       |  |
|                                                                                                    | ACTIVITY:            | Draisour Sava Nava               |                   |                        |                           |                                                       |  |

The system displays a message that the record has been certified. Click **OK**. The record is sent to the county of death to be registered. This now completes the certification process.